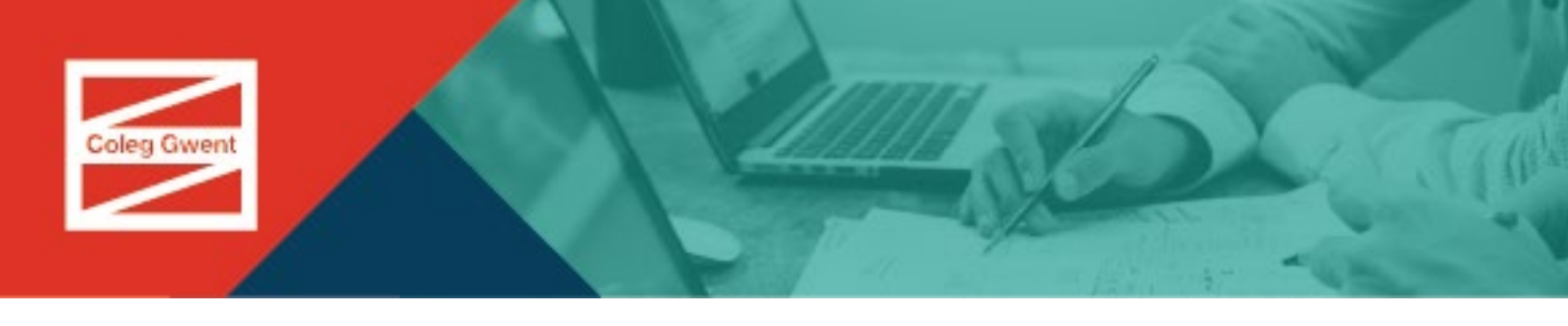

# Uwchlwytho eich Llun

## Cam 1: Tynnu llun a'i gadw

Mae angen tynnu lluniau yn yr un ffordd ag y byddech ar gyfer eich pasbort.

Syniadau da ar gyfer llun cymeradwy:

- Dim ond eich pen a'ch ysgwyddau ddylai fod yn y llun
- Rhaid iddo fod yn llun clir â ffocws
- Heb ei addasu gan feddalwedd gyfrifiadurol
  Rhaid i chi wynebu'r camera'n syth
- Dim gwrthrychau na phobl eraill yn y llun
- Dim hetiau, sbectol haul neu eitemau eraill a all guddio eich wyneb

#### Cam 2: Cyflwyno eich llun (o gyfrifiadur)

1. Mewngofnodwch i'ch cyfrif ymgeisydd <https://enrolment.coleggwent.ac.uk/>. Defnyddiwch y cyfeiriad e-bost a'r cyfrinair a ddefnyddioch i greu eich cyfrif a gwneud cais.

| Coleg Gwent                              | Log in to your<br>Applicant Account<br>Checkyour application status, provide<br>additional information, and upload<br>documents here | Log in to your<br>Coleg Gwent<br>Account |
|------------------------------------------|----------------------------------------------------------------------------------------------------|------------------------------------------|
| Create a New                             | Username or Email                                                                                                    |                                          |
| Account and Apply                        |                                                                                                    |                                          |
| Apply here if you are new to Coleg Gwent | Password                                                                                                    |                                          |
| and are not currently studying with us   |                                                                                                    | 4                                        |
| APPLY AND CREATE A NEW                   | LOGIN                                                                                                    | LOGIN                                    |
| ACCOUNT                                  | Forgot your password?                                                                                                    |                                          |

2. Cliciwch ar saeth y gwymplen ar ochr iawn uchaf y sgrin. Bydd y gwymplen ganlynol yn ymddangos:

|            | Cymraeg            |
|------------|--------------------|
| ations and | Change Password    |
|            | Security           |
|            | About              |
|            | Settings           |
|            | Help               |
|            | Upload ID Photo    |
|            | Accessibility      |
|            | Access Permissions |
|            | Tribal             |
|            | Log Out            |

3. Cliciwch 'upload photo'. Bydd yn mynd â chi i'r sgrin isod.

| Upload ID Photo                                      | Your photo must:<br>• Contain no other objects or people<br>• Be taken against a plan light-coloured background<br>• Include your back, shoulders and upper body only in the white<br>box. You can crop your photo using the slider.<br>You should be looking directly at the camera, facing straight<br>on. |
|------------------------------------------------------|----------------------------------------------------------------------------------------------------|
| C<br>Select image: <u>Choose File</u> No file chosen |                                                                                                    |

4. Cliciwch 'choose file' a dewiswch y ffeil llun a'i gadw.

## Cam 2: Cyflwyno eich llun (o ffôn symudol)

- Mewngofnodwch i'ch <u>cyfrif ymgeisydd <https://enrolment.coleggwent.ac.uk/></u>. Defnyddiwch y cyfeiriad e-bost a'r cyfrinair a ddefnyddioch i greu eich cyfrif a gwneud cais. Mae angen ichi ddewis ail flwch (sgroliwch i fyny neu i lawr ar eich ffôn er mwyn dod o hyd i'r blwch cywir)
- 2. Cliciwch ar saeth y gwymplen ar ochr iawn uchaf y sgrin. Bydd y gwymplen ganlynol yn ymddangos:

**3.** Cliciwch 'upload photo' Bydd hyn yn rhoi'r dewis ichi gymryd llun neu uwchlwytho llun wedi'i gadw:

| Select Image:<br>Choose File no file selected |   |
|-----------------------------------------------|---|
| Photo Library                                 |   |
| Take Photo                                    | Ô |
| Choose File                                   |   |

4. Cadw'r llun i'ch cyfrif

## Cam 3 - Cymeradwyo'r Llun

Unwaith y byddwch wedi cyflwyno eich llun, bydd rhywun yn edrych arno i sicrhau ei fod yn addas.

Os caiff ei wrthod, byddwn yn cysylltu â chi i roi gwybod pam felly, a gofyn i chi uwchlwytho llun gwahanol.

#### Wedi anghofio eich cyfrinair?

Cysylltwch ag enrolment@coleggwent.ac.uk a byddwn yn eich helpu i ail-osod eich cyfrinair.